## 全国産業安全衛生大会 お申込みガイド

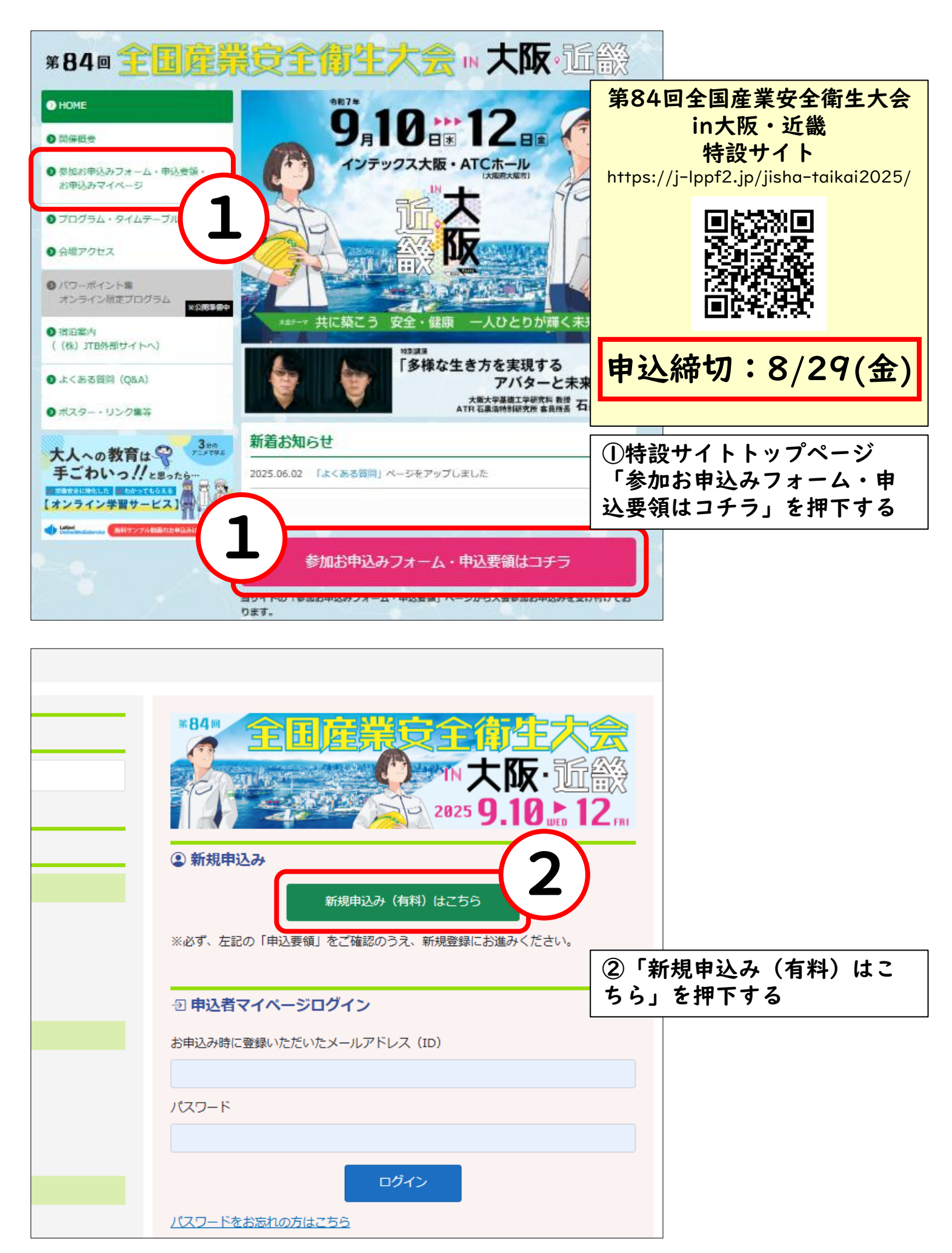

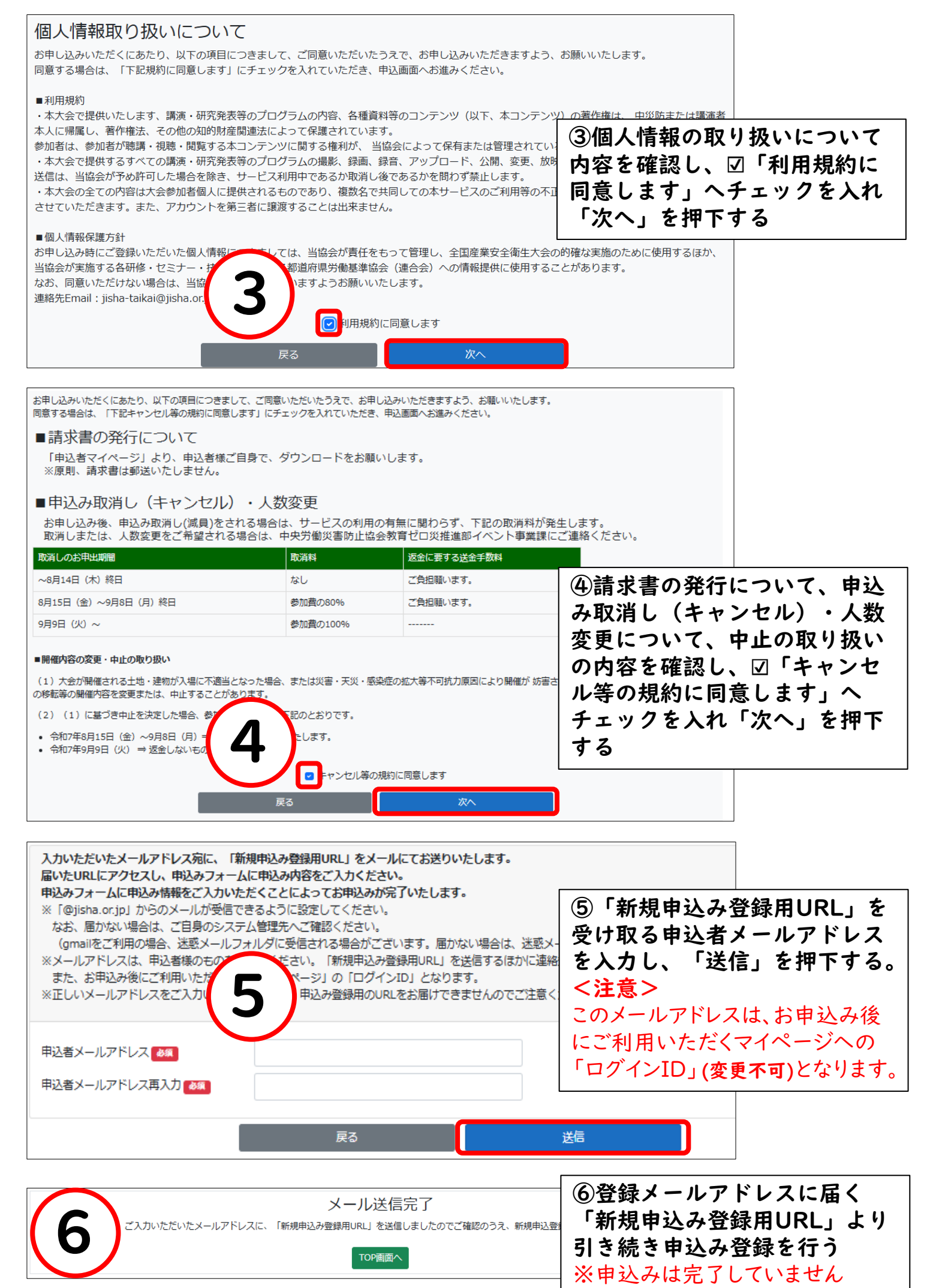

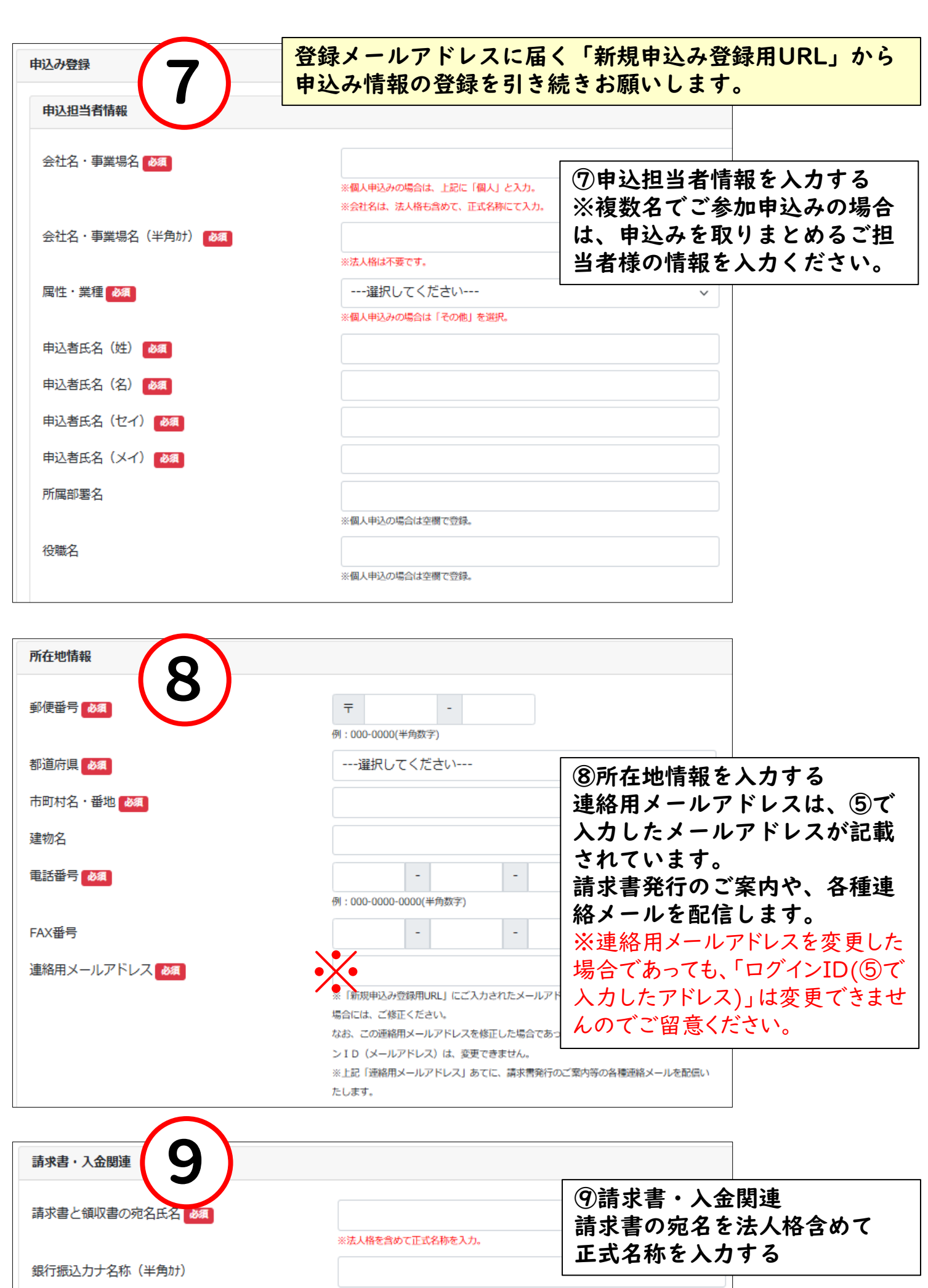

※現時点で振込名称が決定している場合は、ご入力ください。 例 か) 知時(ポウコウギョウ

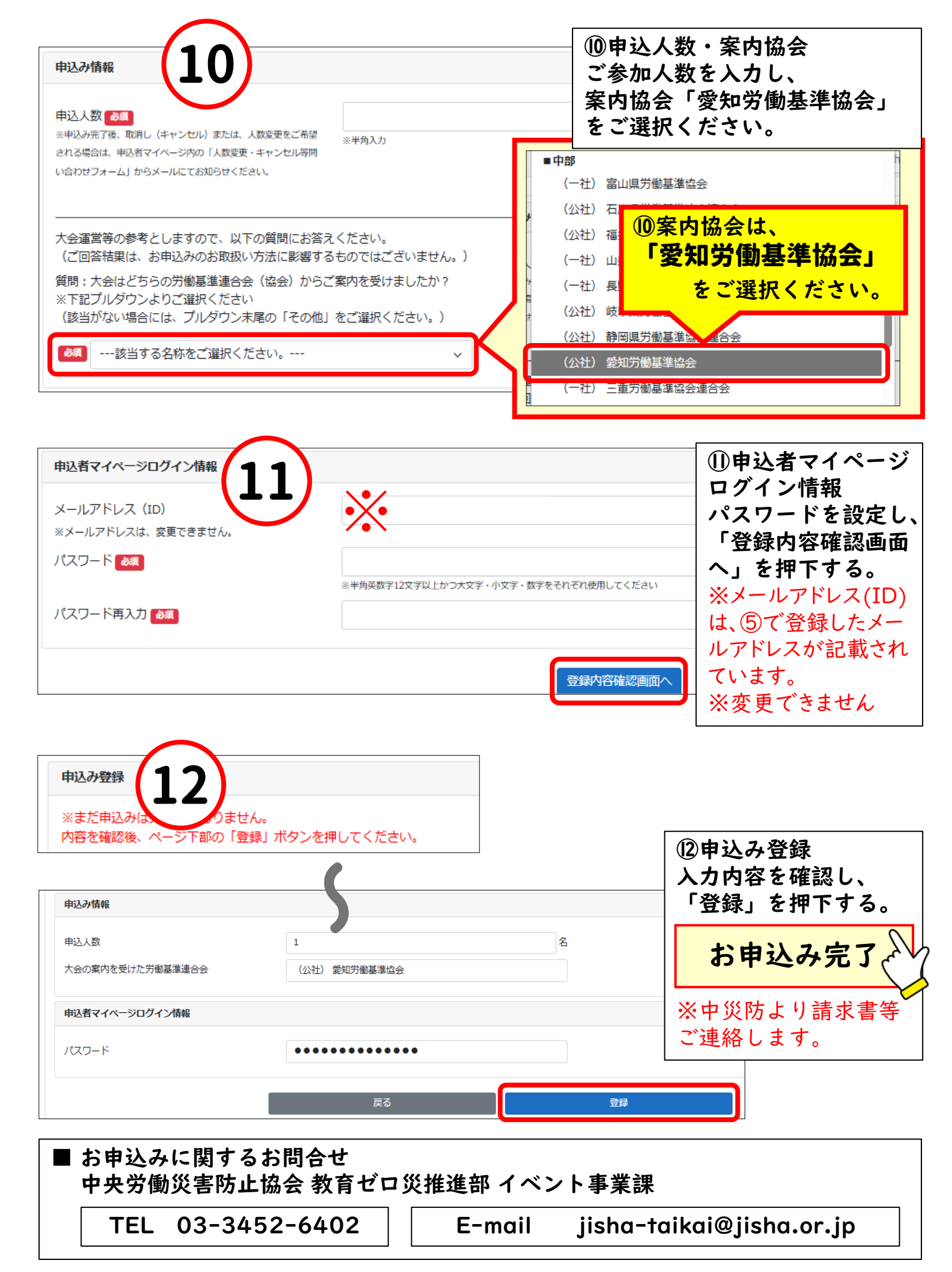

お申込みガイド作成:公益社団法人 愛知労働基準協会